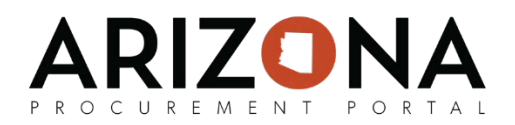

## **S2C Queries**

This document is a quick-reference guide for analysts who need to run S2C queries in the Arizona Procurement Portal (APP). If you have any questions, please contact the APP Help Desk at <a href="mailto:app@azdoa.gov">app@azdoa.gov</a>. Additional resources are also available on the SPO Website: <a href="https://spo.az.gov/">https://spo.az.gov/</a>.

Queries will be available on user homepages and can be found in the Analytics section of APP. There will be 6 default S2C queries available to authorized users. You will learn how to run these queries and understand what each query is for.

|                                                                                  | Pupping 2 Quory                                                                                                    |                                                                            |  |
|----------------------------------------------------------------------------------|----------------------------------------------------------------------------------------------------|----------------------------------------------------------------------------|--|
|                                                                                  | Ruining a Query                                                                                                    |                                                                            |  |
| 1.                                                                               | 1. From any page in APP, navigate to the <b>Analytics</b> drop-down menu and select <b>Browse</b>                                                                            |                                                                            |  |
| 2.                                                                               | A list of queries will appear. Use the search bar and keywords and locate the query you would like to run.                                                                   |                                                                            |  |
|                                                                                  | Keywords :                                                                                                    | Created by : Category : V Status : V Show sub queries : Q Search           |  |
|                                                                                  | Code                                                                                                    | Category Label Order Type Status Private Created by Extract Preview        |  |
|                                                                                  | 🖋 🛤 batch_sup_interface_qry                                                                                                    | [CONV] Batch Supplier 0 sql Approved Clarity Admin Q                       |  |
|                                                                                  | a tath_sup_extract_gry                                                                                                    | (CONV) Supplier Batch 0 sql Approved 🗌 Clarity Admin 📄 🔍                   |  |
| 3                                                                                | Select the button in the                                                                                                    | e Extract column.                                                          |  |
| л.<br>Л                                                                          | Enter the <b>Parameters</b> to run the query                                                                                                    |                                                                            |  |
| 4.                                                                               | 4. Enter the <b>Falameters</b> to full the query.                                                                                                    |                                                                            |  |
|                                                                                  |                                                                                                    | PARAMETERS   Invoice Date From:   Invoice Date To:                         |  |
| 5. Your query will download to your computer. You have successfully run a query. |                                                                                                    |                                                                            |  |
| S2C Queries                                                                      |                                                                                                    |                                                                            |  |
| These are the default S2C queries:                                               |                                                                                                    |                                                                            |  |
| Ex                                                                               | xpiring Contracts in date range, by Org Enter a date range to see contracts expiring within that period (based on contract end date); fields provided includes max end date. |                                                                            |  |
|                                                                                  | Co-op contracts                                                                                                    | Report should show all the people that have co-op language in the contract |  |
|                                                                                  | Contracts by Status                                                                                                    | Contract #, Vendor Name & #, Expiration Date, Status of Contract           |  |
|                                                                                  | Contract Nearing Max End Date                                                                                                    | Reports nearing end date                                                   |  |
|                                                                                  | Certificate of Insurance Expiration                                                                                                    | Will show a list of vendors and their associated contracts whose uploaded  |  |

insurance certificate is readying the end of it's validity period

Spend of contracts marked as 'set-aside'

Set-Aside Spend